# OCaml Blocklyを使用した代数教材の作成

守本 梨紗 (指導教員:浅井 健一)

# 1 はじめに

本研究をはじめたきっかけとして、OCaml Blockly を使用して「ゲームをしながらネット上で感覚的に学 べる教材」を作ってみたいという考えから、視覚的に わかりやすく表現できる代数教材にチャレンジしてみ ることになった。7節で関連研究を紹介する。

本研究の目的は、OCaml Blockly を使用して、中高 生を対象に、「楽しく、関数的な感覚が身につくゲー ム」を作ることである。

# 2 OCaml Blocklyとは

Blockly とは、Google が開発した、テキスト形式で はなくブロックなどのオブジェクトを組みたててプロ グラミングができる、ビジュアルプログラミングエディ タである [3]。

OCaml Blockly とは、この Blockly をベースとして 実装された、型システムや変数束縛を直感的なユーザ インタフェースとして備えた、OCaml ビジュアルプロ グラミング環境のことである [4]。

# 3 作成したゲームについて

セクション1とセクション2に分かれており、セク ション1ではf(x,y) = (x + dx, y + dy)で表される一 次関数、セクション2ではy = f(x + dx)で表される いろいろな関数について学ぶことができる。

セクション1は、切片などの考え方も導入した一次 関数に視点をおいたゲームである。与えられた *dx、dy* と初期位置を変えていくことで飛行機がさまざまな直 線を描き、ゲームクリアを目指す。

最初に飛行機を置く座標(初期座標)を指定する方法 を学ぶ。次に現在の飛行機の座標を与えられたら1秒後 の飛行機の座標を返す関数をf(x,y) = (x+dx, y+dy)の形で定義する方法を学ぶ。これを指定すると飛行機 は1秒ごとに(dx, dy)の方向に進むようになる。これ を使って原点から目的の座標に飛行機を飛ばすように する。これを通して、1次関数を飛行機の移動という 形で直感的に理解できるようにする。

stage1... 初期座標を変える

stage2-1,2... 横/縦に動かす

stage3...x 軸/y 軸上の点からゴールを目指す

stage4... 障害物を避けて自由にゴールを目指す

セクション2では、一次関数の形だけではなく、好きな関数 f(x)を設定していくことでゲームクリアを目指す(現時点では二次関数まで設定可能)。

最初に飛行機を置く座標(初期座標)を指定する方 法を学ぶ。次に1秒ごとにx軸方向にdxずつ進むと して、現在の飛行機のx座標とdxを与えられたら、1 秒後の飛行機のy座標を返す関数を、y = f(x + dx)の形で定義する方法を学ぶ。これを指定すると(x, y)にいた飛行機は1秒ごとに(x + dx, f(x + dx))へ動き 続けることになる。これを使って原点から目的の座標 に飛行機を飛ばすようにする。これを通して、関数 f(x)を飛行機の移動という形で直感的に理解できるようにする。

stage1... 初期座標を変える stage2... 横に動かす stage3-1...(0,0) からゴールを目指す stage3-2...f(X) = g(X) + astage4... 障害物を避けて自由にゴールを目指す

## 4 遊び方について

ゲームのトップページ (http://pllab.is.ocha.ac.jp/ morimoto/) から、スタートを押す。遊ぶステージご とに画面右側のプルダウンから該当のブロックを選択 し、読み込み、出てきたブロックを編集して実行する。

#### 5 研究の概要

研究の概要は大きく二つに分けられる。一つ目はゲームの中身を作ること、二つ目は、ゲームをする際ユー ザーが実際に触る画面を作ることである。ここでは、 特に自分なりに工夫した機能のみ、いくつか紹介する。

#### 5.1 ゲームの中身について

- 1. ゲームが実行される画面のデザイン
- 2. y 軸の方向を上向きに、かつ、中心の座標を基点 に画像を表示できるよう仕様変更
- 3. セクションごとの関数設定
- ・セクション1 f(x,y) = (x + dx, y + dy)
- ・セクション2 y = f(x + dx)
- 4. 教材としてのストーリーを考案(3節参照)

#### 5.2 ユーザー画面について

- 1. ゲームに必要なコードのみブロックにする
- 2. 遊び方のページを作る
- ・ゲームを進めるための基本操作や、Blocklyの 操作方法についてのページを作成した。
- 3. ローディング画面の作成
- ・現状、ブロックを読み込むまでに時間がかかり、 読み込み中の操作によってバグが多発していた ため、読み込み中操作ができないようにした。
- 4. プルダウンを作る
- ・stage ごとに該当のブロックを選択できる。
- 5. 実行画面を外部出力させる
- ・実装前はゲーム実行画面の全体を見ることができ なかったため、外部出力させた。
- 6. ローカル環境からサーバーへアップロード

# 6 具体的な実装内容

前節では、本研究の概要を説明した。本節では、前節で紹介した機能の一部について実装内容を説明する。

#### 6.1 ゲームの中身について

1. ゲームが実行される画面のデザイン 目盛り線や座標、飛行機雲を表示させることで、 目に見えてより直感的に扱えるようにした。また、 間違えた時、どう違うかを画面に示すようにした。

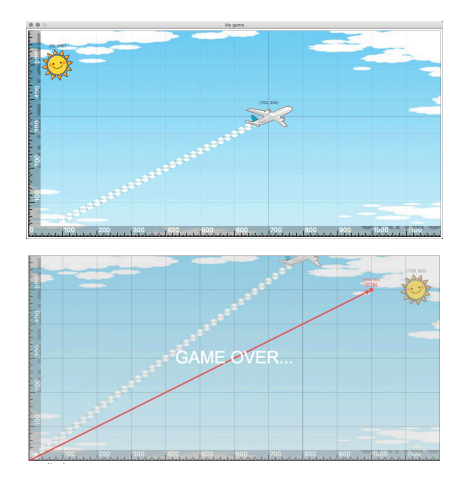

- 2. y 軸の方向を逆向きに、かつ、中心の座標を基点 に画像を表示できるよう仕様変更
- ・画像を表示させる関数の修正
- ・画像の縦幅・横幅を出す関数の作成など

画像を (x, y) に置こうとした時、以下の画像の赤点 の位置に (x, y) 座標がくるように画像は置かれる。

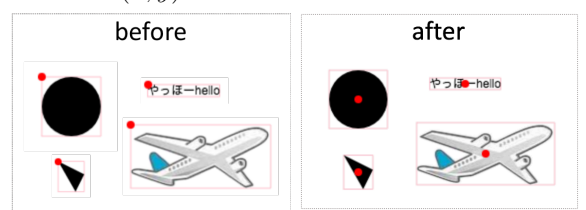

実装以前 (上図左) では、画像を表示させる関数に 変更を加え y 軸を上向きに変更すると、位置が変わ ってしまい、また、画像同士の位置関係を知りたい 時、それぞれの横幅縦幅から一々計算しなくてはい けなかった。(その上、当初は画像の縦横幅を出す関 数がなかったため、位置を直したり計算する術がな かった。)

実装後 (上図右) は、画像の横幅と縦幅に関係なく 中心座標のみで画像を置くことができ、そのため画 像同士の位置関係も明白になった。

#### 3. 関数設定

代数教育の上では y = f(x) の形が一般的のため、 OCaml の性質を生かした f(x, y) = (x + dx, y + dy)とするセクション1に加えて、より代数教育の形に 寄せたセクション2と、二つの視点から関数を学べ るようにした。

下の?の部分に学習者はブロックをあてはめ、ゲ ームクリアを目指す。

```
・セクション1
let initial_airplane_zahyou = ?
let dx = ?
let dy = ?
let f (x, y) = (x + dx, y + dy)
・セクション2
let initial_airplane_zahyou = ?
let f x = ?
```

```
let dx = ?
```

```
let move_airplane_on_tick (x, y) =
  (x + dx, f (x + dx))
```

- 6.2 ユーザー画面について
  - 1. ユーザーに必要なコードのみブロックを表示 ・このようなゲームを作るには、1次関数について の部分以外にも、雲や軌跡の表示、tickイベントの 処理など多くのことを書かなくてはならない。しか し、これらは1次関数を学ぶという目的には関係な いので、その部分のプログラムは見せたくない。そ こで、stageXのゲームのソースコードをX-before.ml とX.mlとX-after.mlの三つに分け、X.mlのみブロ ックとして表示させ、ゲーム実行時には三つのファ イルを合わせて実行させる仕様にした。

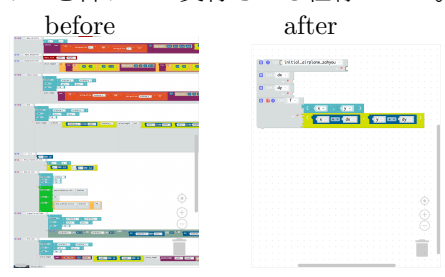

#### 7 関連研究

本研究と同じくブロックを組み合わせる形式で、大 人気ゲーム「Minecraft」の世界を動かしながら、パズ ル感覚でプログラミングを学ぶことができるゲームが 実際に公開されている [2]。本研究は、プログラミング ではなく代数を学ぶことが目的である。

また、プログラムに繰り返しをコーディングするこ となく、学生がビデオゲームの構築と代数的な問題解 決を学ぶことができることも示されている [1]。本研究 では、ビデオゲームではなくパズルゲームをしながら 学ぶことを目的としている。

# 8 まとめ

本研究では、遊ぶことで関数的な感覚が身につく、 OCaml Blocklyを使用したゲームを考案した。ゲーム クリアしていくことで、セクション1ではx軸方向y軸方向それぞれの動きについて、セクション2ではxの一次関数、二次関数について学ぶことができる。

本研究の直近の課題は、ストーリーをより教科書ら しくしていくことと、Google Chrome で正常に実行で きるようにすること、また、将来的には二次以上の関 数についても学べるようにすることや拡大縮小機能を つけて、関数の軌跡を大きくみることを可能にするこ と、などが挙げられる。

加えて、本研究では代数に関してゲームを作成してい たが、今回の研究を土台にして他分野に関してのゲー ム教材を作成することも今後の課題としていきたい。

# 参考文献

- BootStrap. Algebra. https://www.bootstrapworld. org/materials/algebra/.
- [2] Code.org. Minecraft hour of code. http:://code. org/minecraft.
- [3] Google. Blockly. https://developers.google.com/ blockly/.
- [4] 松本晴香, 浅井健一. Blockly をベースにした OCaml ビ ジュアルプログラミングエディタ. 第 21 回プログラミン グおよびプログラミング言語ワークショップワークショッ プ論文集, p. 15, 2019.